## Порядок подключения к комнате ВКС с использованием IPad или IPhone

**1.1.** скачать приложение «<u>Ciscomeeting</u>» в AppStore или по ссылке: <u>https://apps.apple.com/ru/app/cisco-meeting/id1140536823</u>

**1.2.**за 15 минут до назначенного времени ВКС в приложении выбрать «Присоединиться к совещанию»

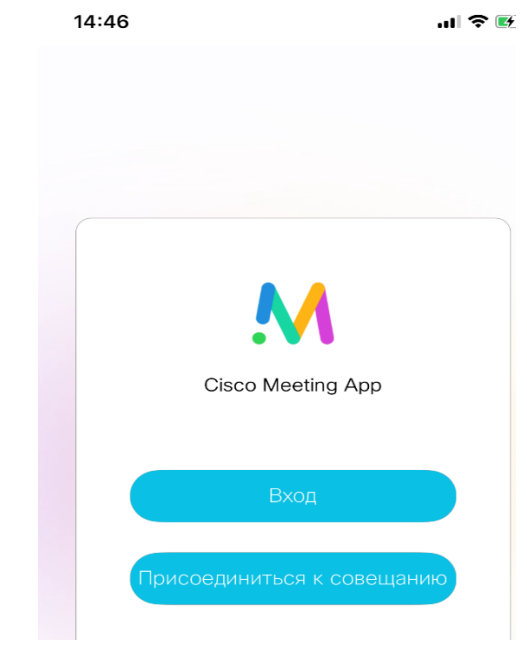

**1.3.** вставить в поле «ссылка на совещание», полученную от организатора ВКС ссылку:

https://call-bridge.uriit.ru/invited.sf?secret=TWiHSYGNFKOTVFB3KTolQw&id=411892937 далее указать свое имя и нажать «присоединиться к совещанию»

| 14:37 |                        | .11 3G 🔲 | 14:38    |                     | .11  3G 🔲 | 16:05          |                                 | .111 3G 🔲 |
|-------|------------------------|----------|----------|---------------------|-----------|----------------|---------------------------------|-----------|
| <     |                        |          | <        |                     |           | Присое,        | динbozlaev A.                   | G.        |
|       |                        |          |          |                     |           | Использовать з | этот iPhone                     | ^         |
| Вст   | тавить                 |          | Cis      | co Meeting App      |           |                | 1 2 3 oner<br>ener 2 ingon ener |           |
| _     | Ссылка на совещание    | _        | Space    | e Zabozlaev A.G.    |           |                |                                 | 7         |
| _     | Код доступа            | _        | B        | Ваше имя            | -         |                |                                 | 0         |
| Пр    | исоединиться к совещан | ию       | Присоеди | иниться к совещанин | 0         | Фронтал        | ьная Основная                   |           |
|       |                        |          |          |                     |           | Ø              |                                 |           |
|       |                        |          |          |                     |           | Провер         | ить динамики                    |           |
| Πρ    | исоединиться к совещан | ию       | Присоеди | ниться к совещанию  | 0         | Фронтал        | ить динамики                    |           |

**1.4.** Проверить работоспособность камеры, микрофона и динамиков, нажать «Присоединиться к совещанию». По умолчанию микрофон будет включен, рекомендуется его отключить (иконка в этом случае будет красного цвета). Включать микрофон по мере необходимости.

1.5. По завершению ВКС необходимо покинуть сеанс, нажав на крестик

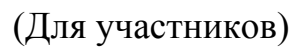

## Порядок подключения к комнате ВКС с использованием устройства на Windows и MacOS или Android.

**2.1.**За 15 минут до назначенного времени ВКС открыть полученную от организатора ВКС ссылку в браузере Google Chrome ! (Или установить приложение Cisco Meeting App\* по ссылке: <u>https://clck.ru/Mkt8n</u> . Подключение через приложение см. п. 1.1.): <u>https://call-bridge.uriit.ru/invited.sf?secret=TWiHSYGNFKOTVFB3KTolQw&id=411892937</u>

\* Для устройств на OC Android, подключение только через Google Chrome.

**2.2.**Указать свое имя и нажать «присоединиться к совещанию»

**2.3.**Проверить работоспособность камеры, микрофона и динамиков. По умолчанию микрофон будет включен, рекомендуется его отключить (иконка будет микрофона красного цвета).

Ø

Включать микрофон по мере необходимости.

2.4. нажать «Присоединиться к совещанию»

2.5. По завершению ВКС необходимо покинуть сеанс, нажав на крестик

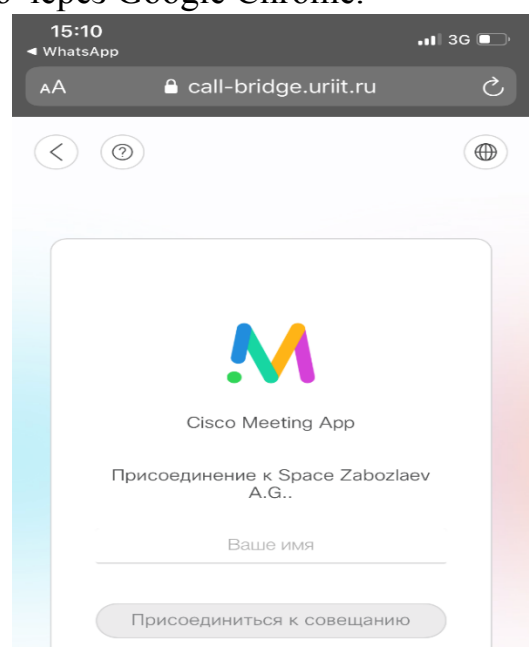

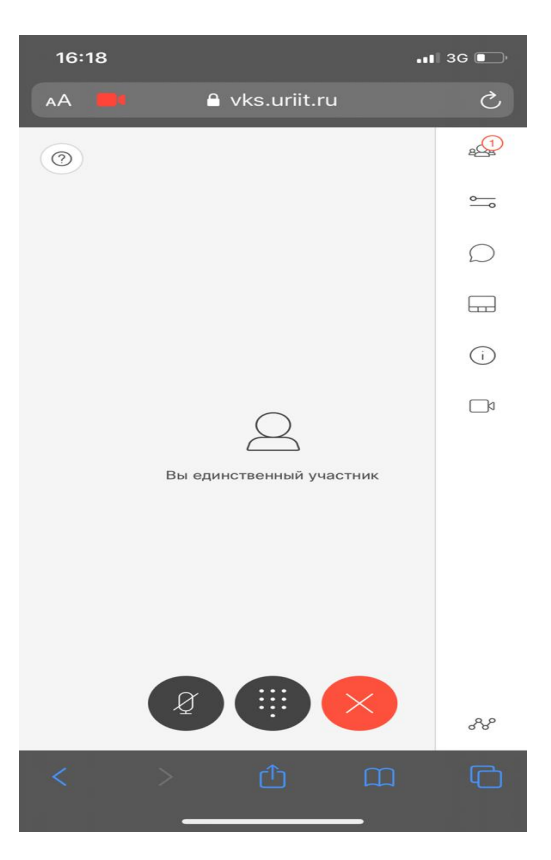